<u>www.informatiehuismarien.nl</u> <u>waterinfo-extra.rws.nl</u> <u>www.noordzeeloket.nl</u>

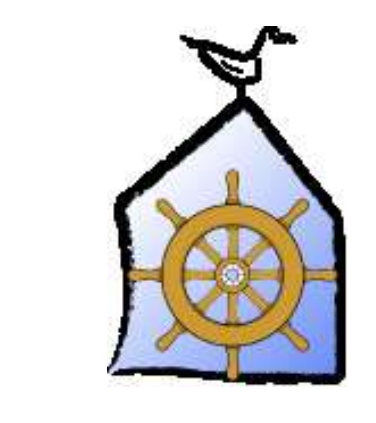

### Handleiding viewer

Informatiehuis Marien Waterinfo extra Noordzeeloket

10 maart 2019

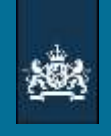

### Open data

- De drie sites werken samen om data voor een breed publiek toegankelijk te maken.
- Daarvoor gebruiken we een 'viewer'; dat is een applicatie waarin de locaties van data op een kaart worden getoond.
- U kunt de data daar bekijken en downloaden.
- In deze powerpoint vertellen we u hoe dat werkt.

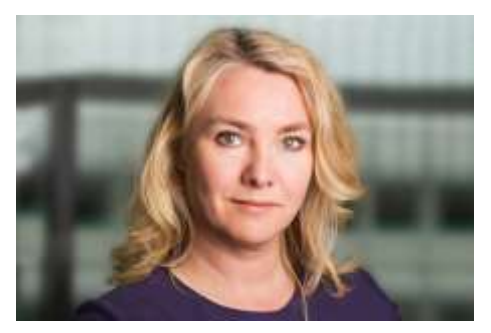

"Alle data open vanaf 2015"

#### Informatiehuis Marien Noordzeeloket KRM Producten Projecten **Open Data** Nieuws Home Over ons Home > Open Data > Open Data Kies het goede tabblad om data te bekijken en handleiding viewer (pdf, 3.8 MB) te downloaden : **IHM viewer** · 12 IHM: 'Open data' Waterinfo Extra: 'Download data' 0 Noordzeeloket: 'Atlas actueel' Bekijk Download Favorieten 0 Reguliere monitoring RWS Reguliere monitoring WMR Projectdata Waddent Kaarten Groningen Vaddenzee Noorda Amsterdun

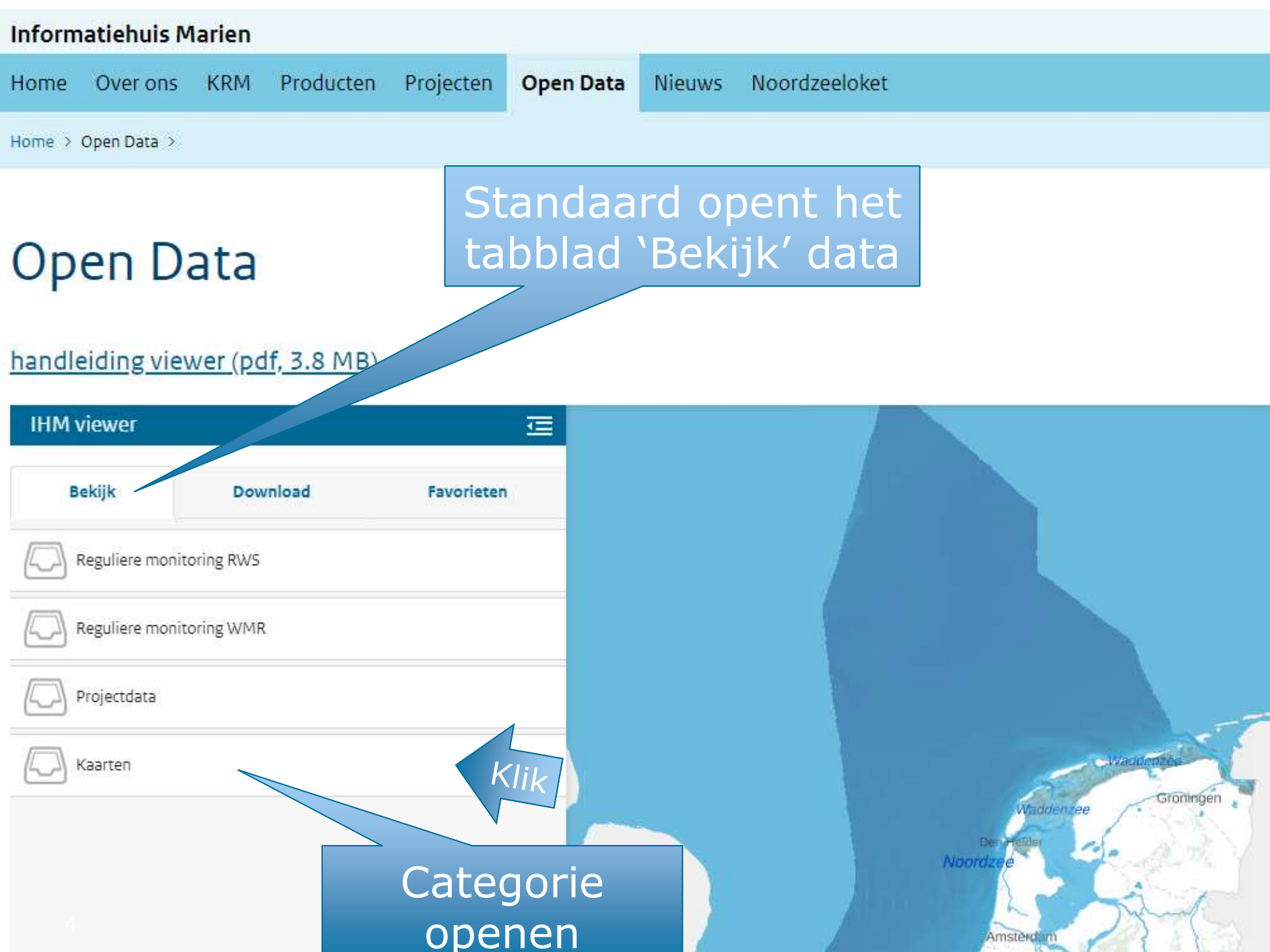

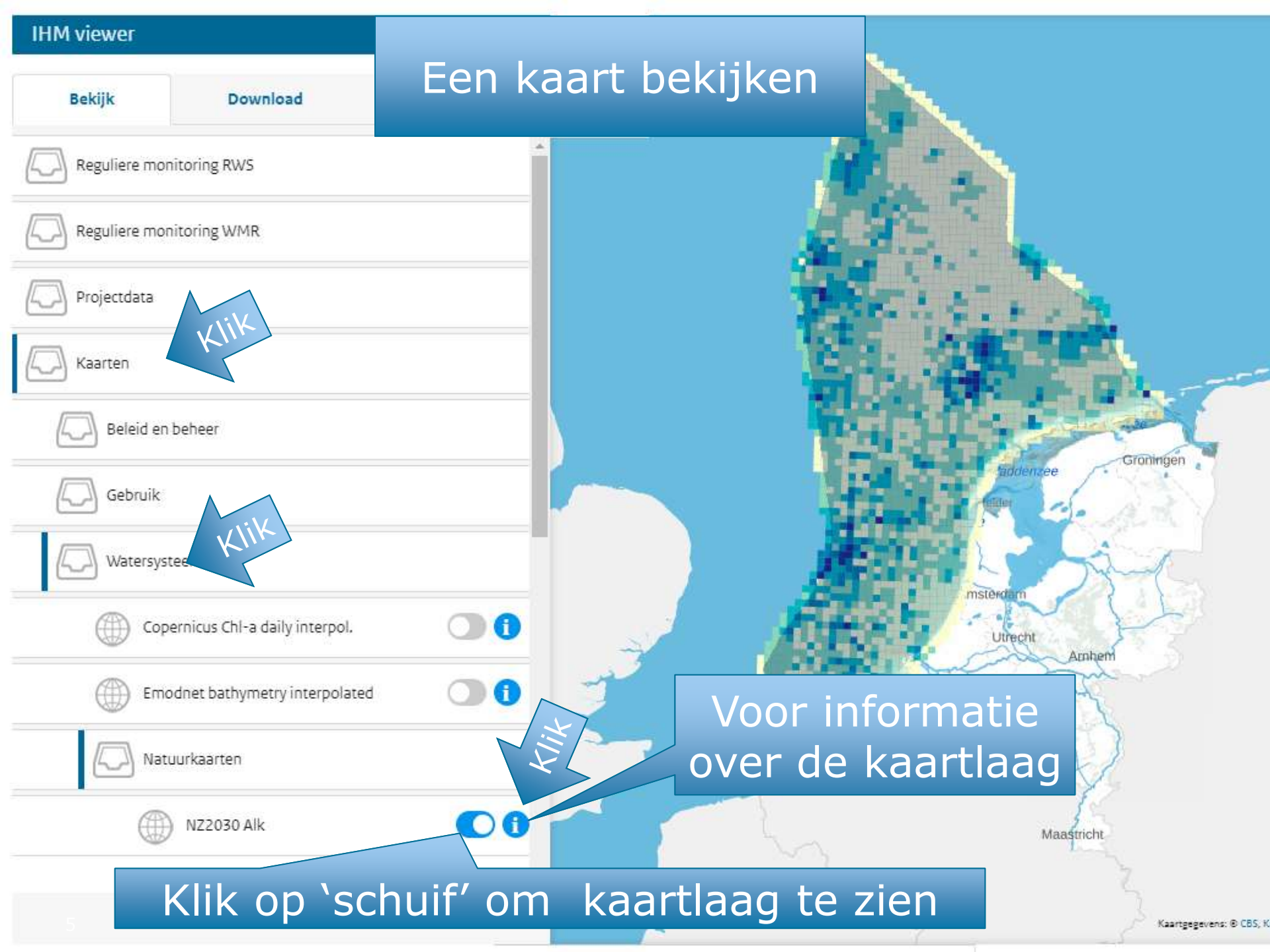

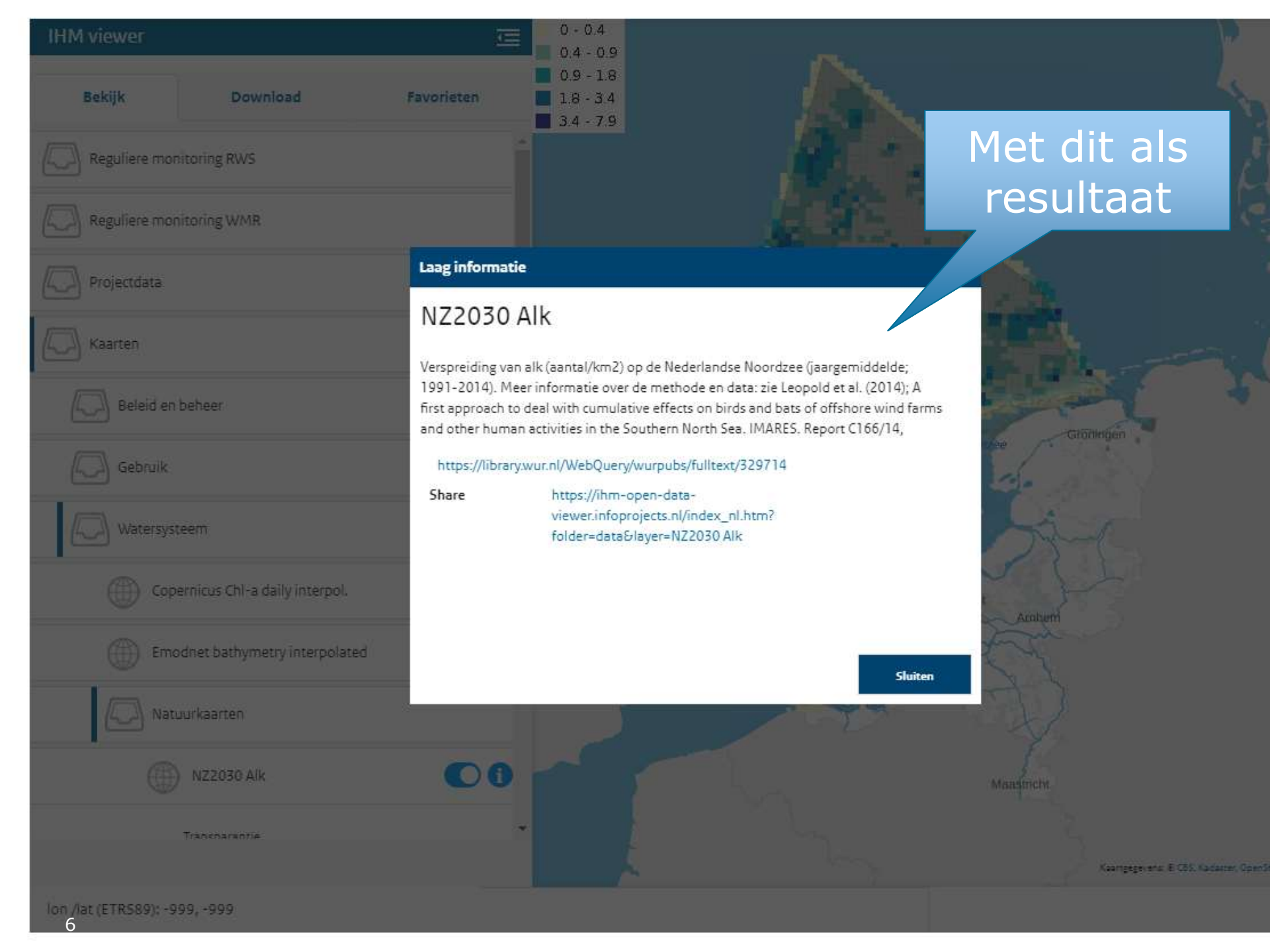

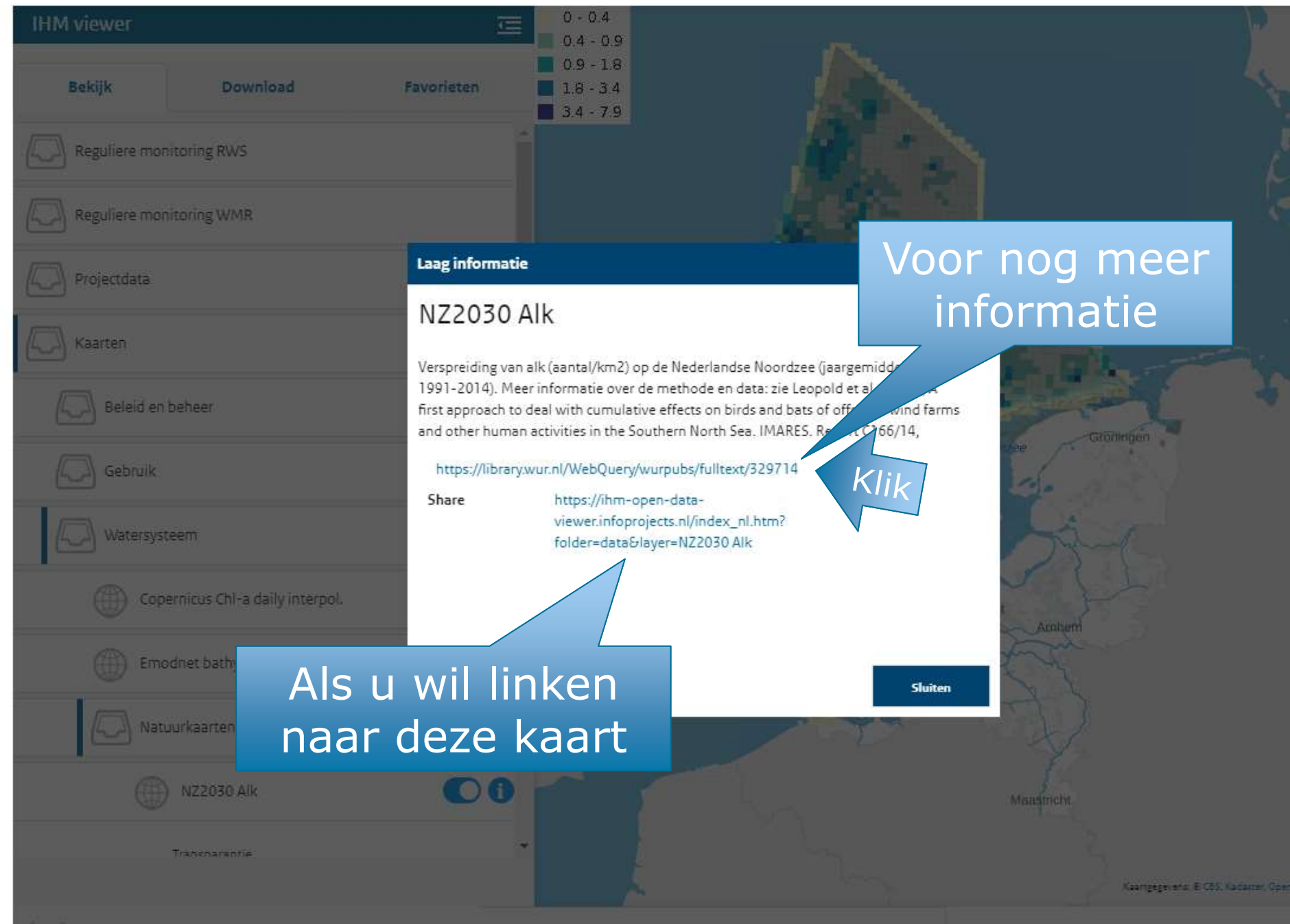

# Met dit als resultaat

A first approach to deal with cumulative effects on birds and bats of offshore wind farms and other human activities in the Southern North Sea

Mardik F. Leopold (IMARES), Martijn Boonman (Bureau Waardenburg), Mark P. Collier (Bureau Waardenburg), Nara Davaasuren (IMARES), Ruben C. Fijn (Bureau Waardenburg), Abel Gyimesi (Bureau Waardenburg), Job de Jong (Bureau Waardenburg), Ruud H. Jongbloed (IMARES), Bob Jonge Poerink (The Fieldwork Company), Jonne C. Kleyheeg-Hartman (Bureau Waardenburg), Karen L. Krijgsveld (Bureau Waardenburg), Sander Lagerveld (IMARES), Rob Lensink (Bureau Waardenburg), Martin J.M. Poot (Bureau Waardenburg), Jan Tjalling van der Wal (IMARES) & Michaela Scholl (IMARES)

Report number C166/14

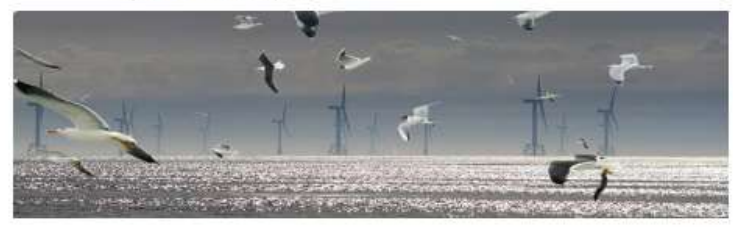

### **IMARES** Wageningen UR

(IMARES - Institute for Marine Resources & Ecosystem Studies)

Client:

Rijkswaterstaat WVL afdeling Waterkwaliteit en Natuurbeheer Maarten Platteeuw Postbus 17, 8200 AA Lelystad

| IHM viewer   |                                | Æ          | 0 - 0.4                             |                       |                     |
|--------------|--------------------------------|------------|-------------------------------------|-----------------------|---------------------|
| Bekijk       | Download                       | Favorieten | 0.9 - 1.8<br>1.8 - 3.4<br>3.4 - 7.9 |                       | ormatie             |
| Reguliere mo | nitoring RWS                   |            | Î                                   |                       |                     |
| Reguliere mo | onitoring WMR                  |            |                                     |                       |                     |
| Projectdata  |                                |            |                                     | and the second second |                     |
| Kaarten      |                                |            |                                     | Sec. 4                | Klik                |
| Beleid er    | n beheer                       |            |                                     | 「「「「「「」」              | Grobinsen           |
| Gebruik      |                                |            |                                     | dia 1                 | raddenzee           |
| Watersys     | steem                          |            |                                     |                       | L'ANT               |
| Cop          | pernicus Chl-a daily interpol. | •          |                                     | ALC: N                | Utrecht             |
| Em           | odnet bathymetry interpolated  | •••        | J                                   | The second            | E T T               |
| Nat          | tuurkaarten                    |            |                                     | leen State            | NEW .               |
|              | NZ2030 Alk                     | 00         |                                     |                       | Maastricht          |
|              | Transparantie 100%             |            | -                                   | h                     | Kaarteesevens: @ CB |

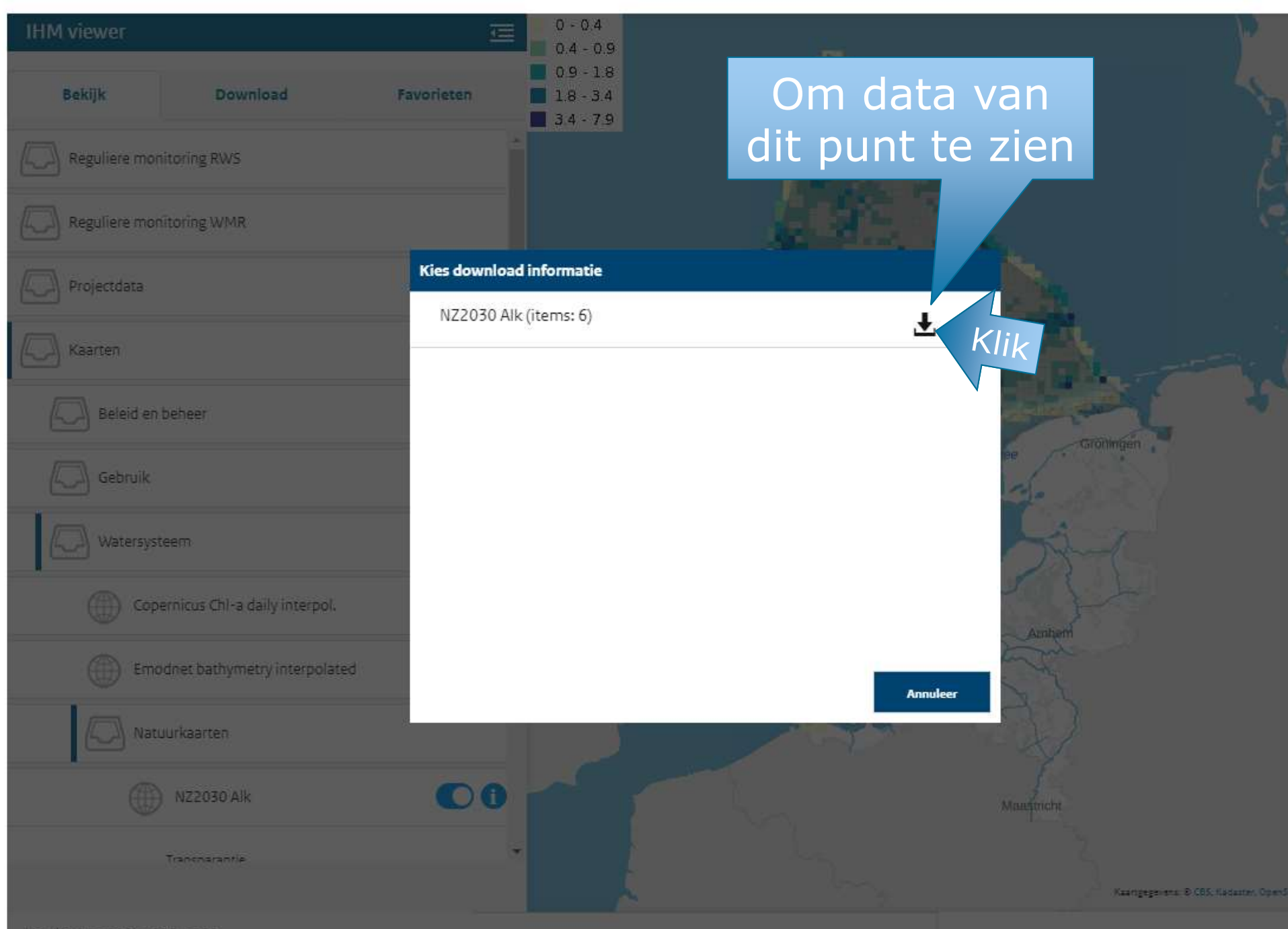

lon /lat 05TRS89): -999, -999

| Image: Image: Solution of the second second sec |                                |                                                           |                                           |                                         |                    |                           |                           |                                                        |                                |                  |               |                                             |                                |                  |                                                                                |
|----------------------------------------------------------------------------------------------------|--------------------------------|-----------------------------------------------------------|-------------------------------------------|-----------------------------------------|--------------------|---------------------------|---------------------------|--------------------------------------------------------|--------------------------------|------------------|---------------|---------------------------------------------|--------------------------------|------------------|--------------------------------------------------------------------------------|
| Bestan                                                                                                    | d Sta                          | rt Invoe                                                  | egen Pa                                   | agina-indelir                           | ng Form            | ules Ge                   | egevens                   | Controlere                                             | n Beeld                        | Q Vert           | el wat u wilt | doen                                        |                                |                  |                                                                                |
| Gegeve<br>ophale                                                                                                    | Cầ U<br>Ins<br>N + ₩ Va<br>Geç | it tekst/CSV<br>an het web<br>an tabel/ber<br>gevens opha | ि₀ Rec<br>ि₀ Best<br>eik<br>Ien en transt | ente bronne<br>taande verbi<br>formeren | n<br>indingen<br>v | Alles<br>vernieuwen<br>Qu | Eigens<br>Eigens<br>Koppe | 's en verbind<br>schappen<br>elingen bewe<br>bindingen | ingen Ž↓<br><sub>rken</sub> Ž↓ | Sorteren<br>Sort | Filter        | Vissen<br>Opnieuw toe<br>Geavanceerd<br>ren | p.<br>Teks<br>kolor<br>Hulpmic | t naar<br>mmen 😽 | I+□<br>C<br>T<br>G<br>G<br>G<br>G<br>G<br>G<br>G<br>G<br>G<br>G<br>G<br>G<br>G |
| A1                                                                                                    |                                | ▼ ∃ )                                                     | ×                                         | <i>f</i> ∗ joi                          | n_count            |                           |                           |                                                        |                                |                  |               |                                             |                                |                  |                                                                                |
|                                                                                                    | A                              | В                                                         | с                                         | D                                       | E                  | F                         | G                         | н                                                      | 1                              | J                | к             | L                                           | М                              | N                | 0                                                                              |
| 1 joi                                                                                                    | n_coun                         | target_fid                                                | join_fid                                  | id                                      | grid_id            | land                      | subarea                   | active4bi                                              | countryco                      | vgshow           | tblseabird    | tblseabird                                  | tblseabird                     | tblseabird       | tblseabird1                                                                    |
| 2                                                                                                    | 1                              | 2680                                                      | 437028                                    | 16787                                   | E0611N59           | 0                         | SNS                       | 1                                                      | NL                             | 1                | E0611N59      | 6360                                        | 1.389857                       | 2.70613          | 6                                                                              |
| 3                                                                                                    | 1                              | 2735                                                      | 437057                                    | 17006                                   | E0611N59           | 0                         | SNS                       | 1                                                      | NL                             | 1                | E0611N59      | 6360                                        | 2.071048                       | 4.311164         | 6                                                                              |
| 4                                                                                                    | 1                              | 2790                                                      | 437086                                    | 17225                                   | E0611N59           | 0                         | SNS                       | 1                                                      | NL                             | 1                | E0611N59      | 6360                                        | 2.303379                       | 4.877597         | 6                                                                              |
| 5                                                                                                    | 1                              | 2681                                                      | 442045                                    | 16788                                   | E0616N59           | 0                         | SNS                       | 1                                                      | NL                             | 1                | E0616N59      | 6360                                        | 2.116512                       | 4.783686         | 6                                                                              |
| 6                                                                                                    | 1                              | 2682                                                      | 446946                                    | 16789                                   | E0621N59           | 0                         | SNS                       | 1                                                      | NL                             | 1                | E0621N59      | 6360                                        | 1.710172                       | 3.762465         | 6                                                                              |
| 7                                                                                                    | 1                              | 2736                                                      | 442074                                    | 17007                                   | E0616N59           | 0                         | SNS                       | 1                                                      | NL                             | 1                | E0616N59      | 6360                                        | 4.001244                       | 8.829405         | 6                                                                              |
| 8                                                                                                    | 1                              | 2737                                                      | 446975                                    | 17008                                   | E0621N59           | 0                         | SNS                       | 1                                                      | NL                             | 1                | E0621N59      | 6360                                        | 2.090186                       | 3.924011         | 6                                                                              |
| 9                                                                                                    | 1                              | 2791                                                      | 442103                                    | 17226                                   | E0616N59           | 0                         | SNS                       | 1                                                      | NL                             | 1                | E0616N59      | 6360                                        | 4.230007                       | 9.153962         | 6                                                                              |
| 10                                                                                                    | 1                              | 2792                                                      | 447004                                    | 17227                                   | E0621N59           | 0                         | SNS                       | 1                                                      | NL                             | 1                | E0621N59      | 6360                                        | 2.478345                       | 4.205341         | 6                                                                              |
| 11                                                                                                    |                                |                                                           |                                           |                                         |                    |                           |                           |                                                        |                                |                  |               |                                             |                                |                  |                                                                                |
| 12                                                                                                    |                                |                                                           |                                           |                                         |                    |                           |                           |                                                        |                                |                  |               |                                             |                                |                  |                                                                                |
| 13                                                                                                    |                                |                                                           |                                           |                                         |                    |                           |                           |                                                        |                                |                  |               |                                             |                                |                  |                                                                                |
| 14                                                                                                    |                                |                                                           |                                           |                                         |                    |                           |                           |                                                        |                                |                  |               |                                             |                                |                  |                                                                                |
| 15                                                                                                    |                                |                                                           |                                           |                                         |                    |                           |                           |                                                        |                                |                  |               |                                             |                                |                  |                                                                                |
| 16                                                                                                    |                                |                                                           |                                           |                                         |                    |                           |                           |                                                        |                                | 1                |               |                                             |                                |                  |                                                                                |
| 17                                                                                                    |                                |                                                           |                                           |                                         |                    |                           |                           | Met                                                    | dez                            | e ta             | hel           |                                             |                                |                  |                                                                                |
| 18                                                                                                    |                                |                                                           |                                           |                                         |                    |                           |                           |                                                        |                                |                  |               |                                             |                                |                  |                                                                                |
| 19                                                                                                    |                                |                                                           |                                           |                                         |                    |                           |                           | als                                                    | res                            | ulta             | at            |                                             |                                |                  |                                                                                |
| 20                                                                                                    |                                |                                                           |                                           |                                         |                    |                           |                           |                                                        |                                | erreer           |               |                                             |                                |                  |                                                                                |
| 21                                                                                                    |                                |                                                           |                                           |                                         |                    |                           |                           |                                                        |                                |                  |               |                                             |                                |                  |                                                                                |
| 22                                                                                                    |                                |                                                           |                                           |                                         |                    |                           |                           |                                                        |                                |                  |               |                                             |                                |                  |                                                                                |
| 23                                                                                                    |                                |                                                           |                                           |                                         |                    |                           |                           |                                                        |                                |                  |               |                                             |                                |                  |                                                                                |
| -                                                                                                    | - F                            | data (4                                                   | ) (+                                      | •)                                      |                    |                           |                           |                                                        |                                |                  |               |                                             |                                |                  | E 4                                                                            |

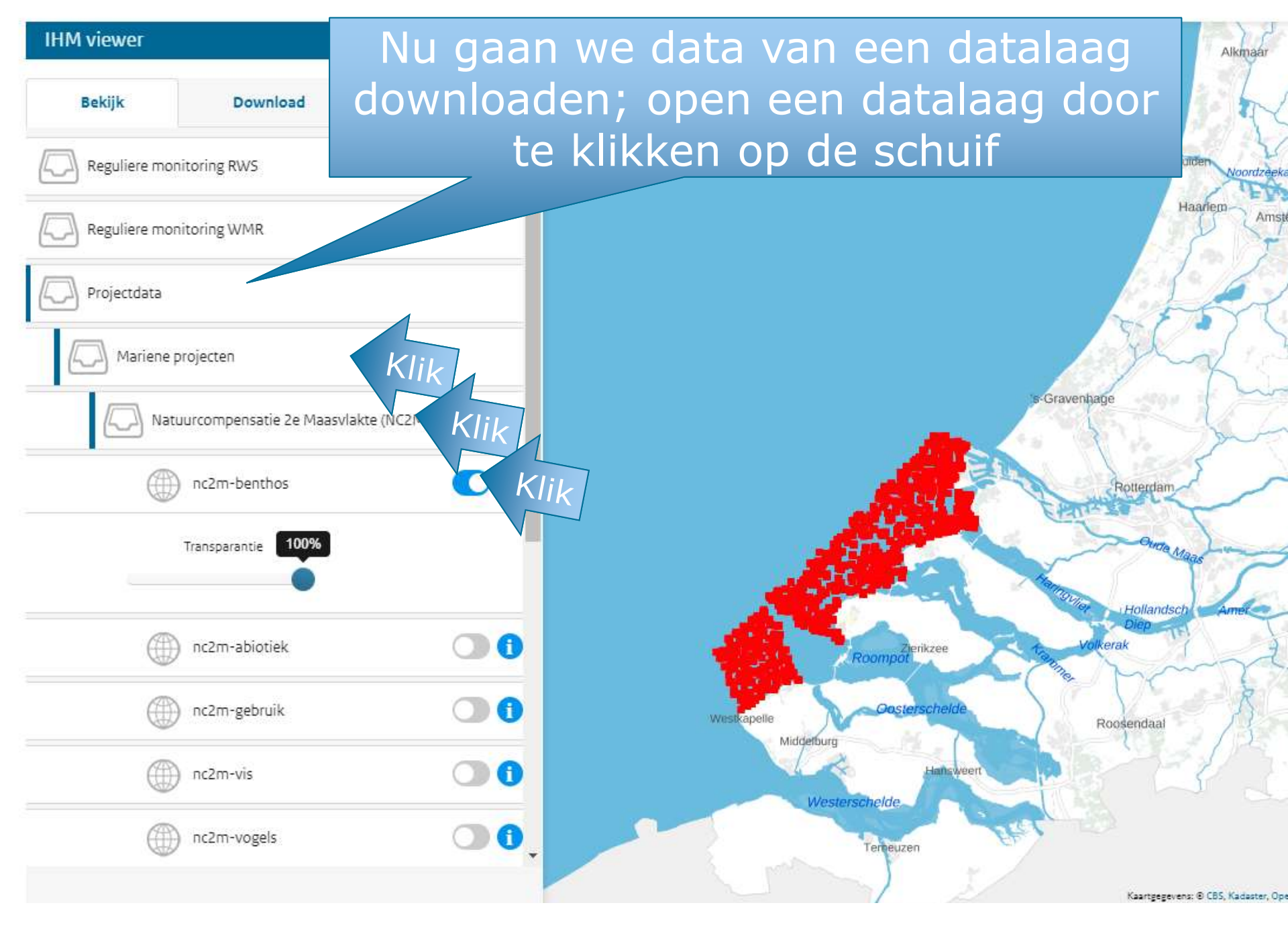

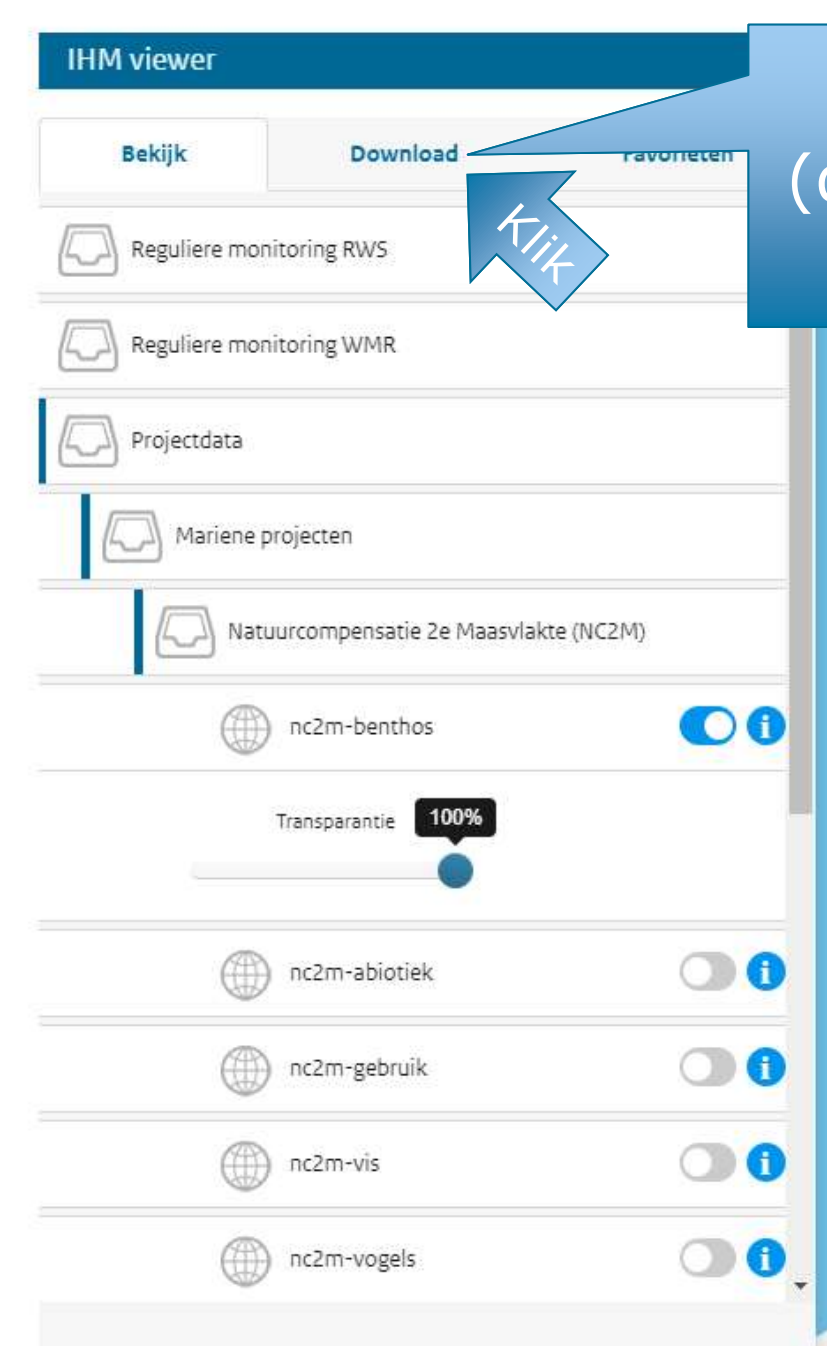

### Open tabblad 'Download' (dit werkt voor data en dus niet voor de categorie Kaarten)

maar

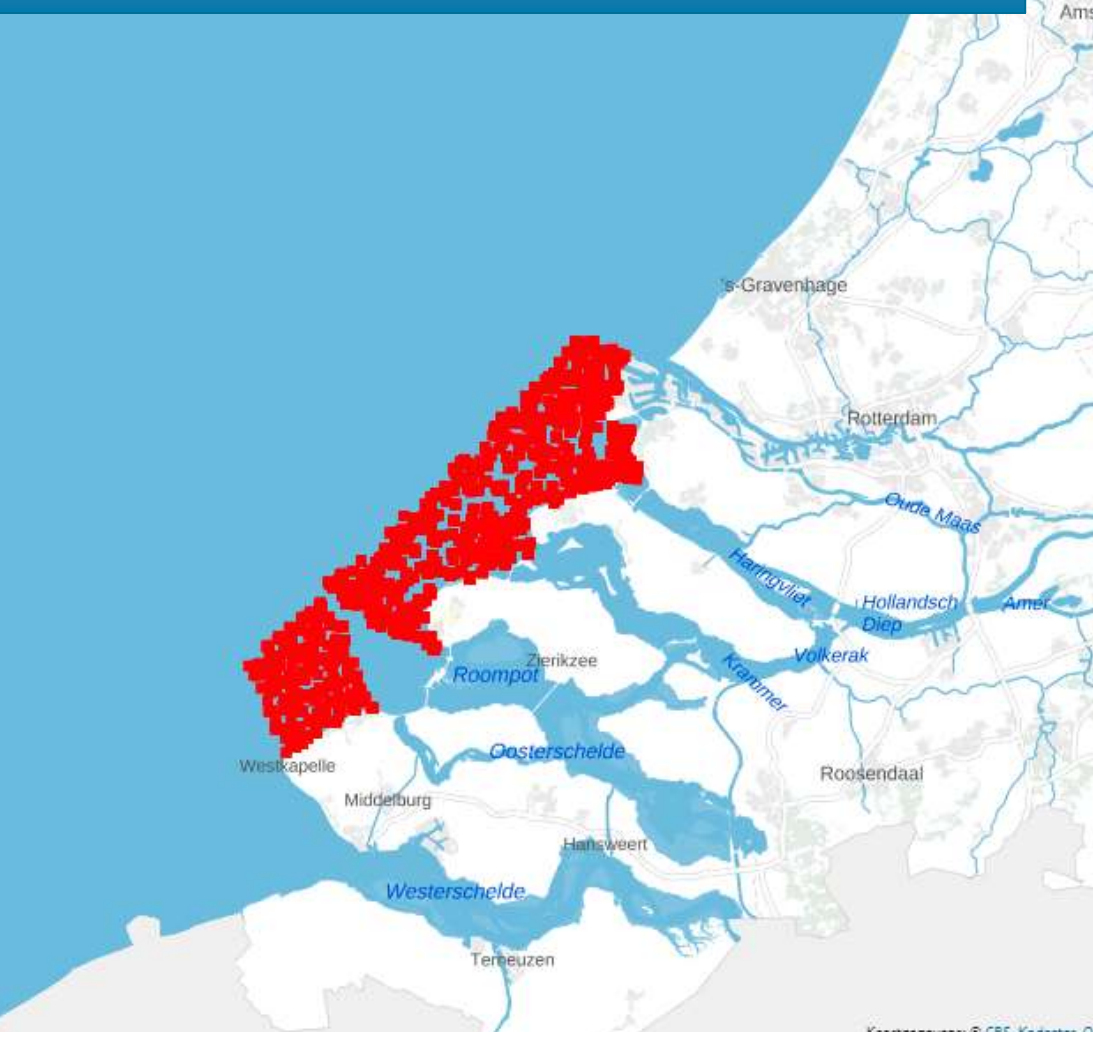

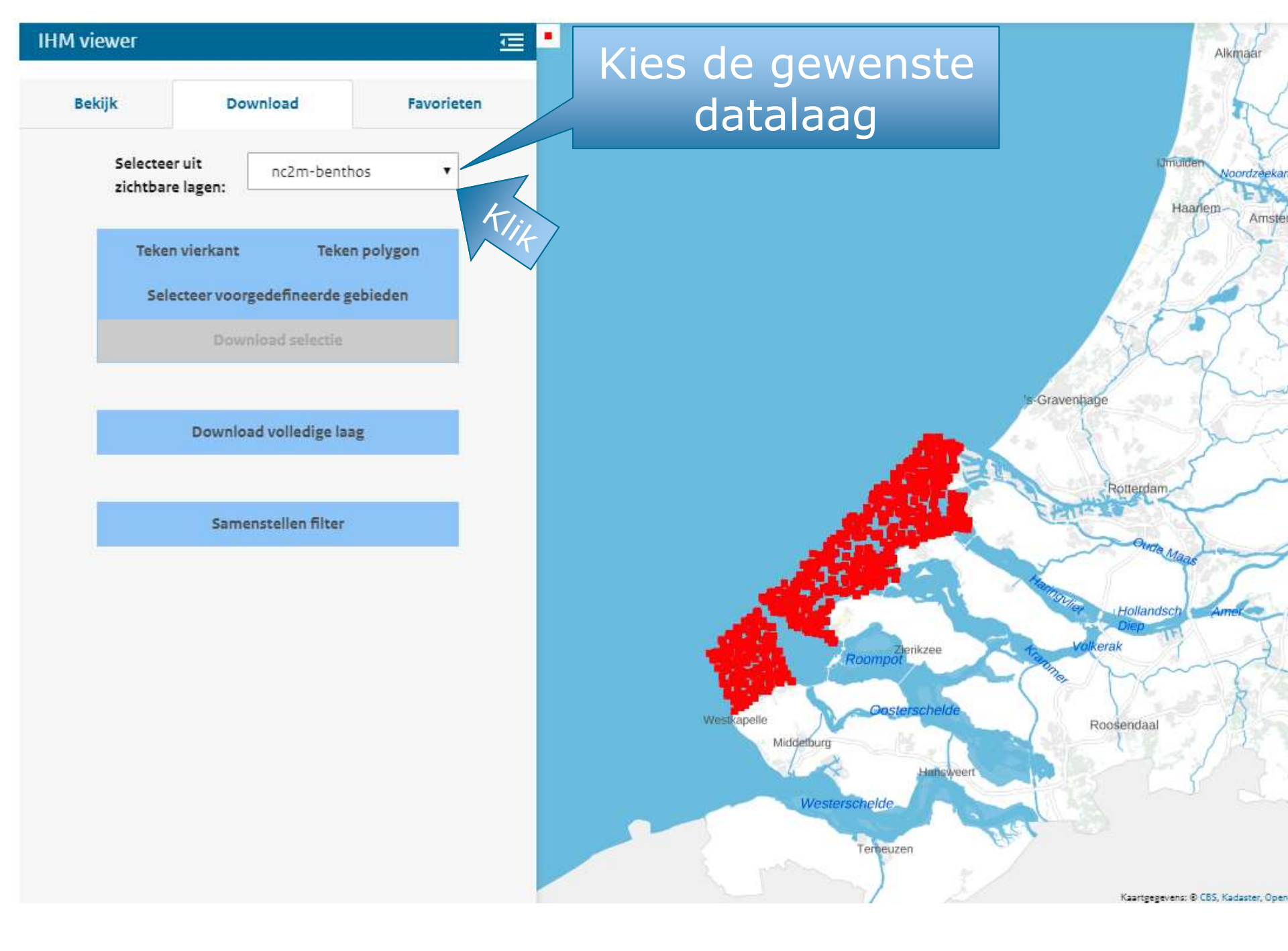

#### **IHM viewer**

ŧ

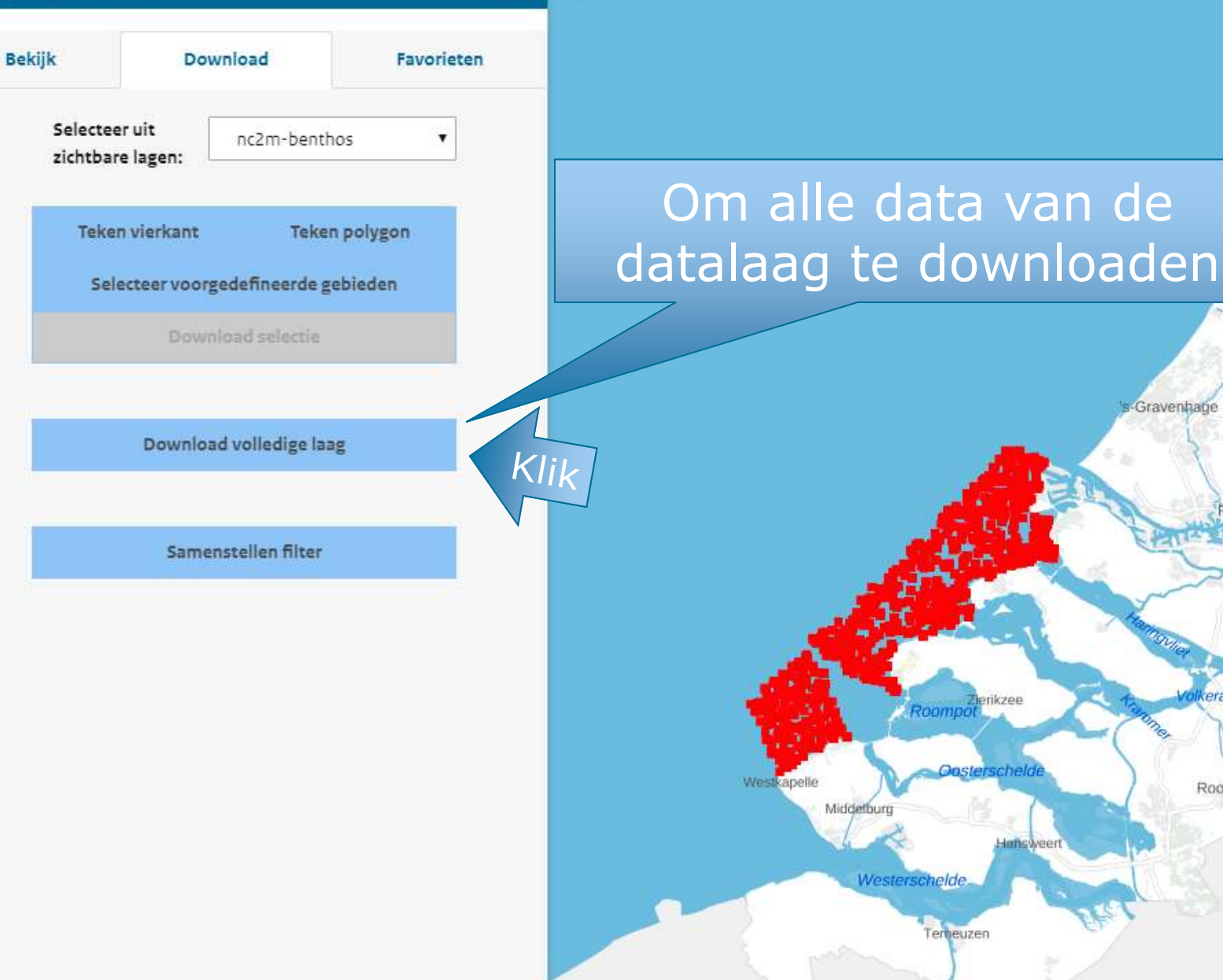

Kaartgegevens: @ CBS, Kadaster, Open

Umuider

s Gravenhage

Rotterdam

Oude Ma

Hollandsch

kerak

Roosendaal

Haarlem

Noordzeeka

Amste

| Bestand    | Start I                | nvoegen            | Pagina                 | indeling           | Formu                    | les Geg     | jevens     | Controle    | eren        | $\sim$  |             | _             |             |             |                       |                      |                          |              |                |             |          |      |
|------------|------------------------|--------------------|------------------------|--------------------|--------------------------|-------------|------------|-------------|-------------|---------|-------------|---------------|-------------|-------------|-----------------------|----------------------|--------------------------|--------------|----------------|-------------|----------|------|
| <b>/</b> 2 |                        |                    |                        | A                  |                          |             |            | Query's en  | verbin      | Ûľ      | ber         | רא ר          | KCE         | el (e       | eer                   | n lee                | ea                       | be           | est            | and         |          |      |
|            |                        | _⊕_ ⊟              |                        | 0                  |                          |             | 7          | nscha       | ppen        |         |             |               |             |             |                       |                      |                          |              |                |             |          |      |
| Gegevens l | Jit tekst/ Va<br>CSV \ | nhet Van<br>web be | tabel/Rec<br>reik bror | ente i l<br>nen ve | Bestaande<br>Irbindingen | Alles       | ;<br>/en • | g           | en bewerker | n Z     | {↓ Sorterer | h Filter      | 🕼 Geavan    | ceerd 1     | lekst naar<br>olommen | Snel Du<br>aanvullen | bbele waar<br>verwiidere | rden Ge<br>n | egevensva<br>* | lidatie Sam | envoegen | Kela |
| opnaien    | Geleven                | s ophalen          | en transfor            | meren              |                          |             | Query      |             | en          |         | 1           | Sorteren en   | filteren    |             |                       | autrenett            | l                        | <br>Hulpmie  | ddelen vo      | or gegevens |          |      |
|            |                        |                    |                        |                    |                          |             |            |             |             |         |             |               |             |             |                       |                      |                          |              |                |             |          |      |
| A1         |                        | $\setminus \times$ | $\sqrt{f_x}$           |                    |                          |             |            | 2           |             |         |             |               |             |             |                       |                      |                          |              |                |             |          |      |
|            |                        |                    |                        |                    |                          | _           | Kie        | as t        | ah          | (-      | lea         | AVE           | nc          |             |                       |                      |                          |              |                |             |          |      |
| A          |                        |                    | c                      | D                  | E                        | F           |            |             | LUD         |         | jug         |               |             | м           | N                     | 0                    | Р                        |              | Q              | R           | S        |      |
| 1          |                        |                    |                        |                    |                          |             |            |             |             |         |             |               |             |             |                       |                      |                          |              |                |             |          |      |
| 2          | / =                    |                    |                        |                    | • /                      |             |            |             |             |         |             |               |             |             |                       |                      |                          |              |                |             |          |      |
| 3          | les                    | S UI               | t t                    | ek                 | st/                      | CS          | V          |             |             |         |             |               |             |             |                       |                      |                          | ×            | -              |             |          | _    |
| 4          |                        |                    |                        |                    |                          |             |            |             |             |         |             |               |             |             |                       |                      |                          |              |                |             |          |      |
| 5          |                        |                    |                        | 1_3_AI             | _00_0                    | eo_vie      | w.csv      |             |             |         |             |               |             |             |                       |                      |                          |              |                |             |          | _    |
| 0          |                        |                    | Oor                    | spronkeli          | jk bestand               |             |            | Scheidingst | teken       |         |             | Gegeven       | stypedetec  | tie         |                       | 1                    | _                        |              |                |             |          |      |
| 8          |                        |                    | 12                     | 52: West-          | Europees (               | Windows)    | *          | Komma       |             |         | +           | Gebase        | erd op de e | erste 200 r | ijen 🔹                |                      |                          | 3            |                |             |          | +-   |
| 9          |                        |                    | FID                    | )                  |                          |             |            |             | ident_m     |         | meetp       | unt_identific | atie        | compartime  | nt_code               | bemonsterin          | gsmetho                  |              |                |             |          |      |
| 10         |                        |                    | PN                     | _S_AII_OD          | _Geo_view.               | fid-182bd4e | 9_1695ct   | fd1eb4      | IMA2005_S   | 32977L1 | 19B NL80_   | IMA2005_\$3   | 2977L19B    | BS          |                       | Craeymeerso          | h et al. 2(              |              |                |             |          |      |
| 11         |                        |                    | PN                     | _S_AII_OD          | _Geo_view.               | fid-182bd4e | 9_1695ct   | fd1eb4      | IMA2005_S   | 32977L1 | 19B NL80_   | IMA2005_\$3   | 2977L19B    | BS          |                       | Craeymeerso          | h et al. 20              |              |                |             |          | -    |
| 12         |                        |                    | PN                     | _S_AII_OD          | _Geo_view.               | fid-182bd4e | 9_1695ct   | fd1eb4      | IMA2005_S   | 32977L1 | 19B NL80_   | IMA2005_\$3   | 2977L19B    | BS          |                       | Craeymeerso          | h et al. 20              |              |                |             |          |      |
| 13         |                        |                    | PN                     | _S_AII_OD          | _Geo_view.               | fid-182bd4e | 9_1695ct   | fd1eb4      | IMA2005_S   | 32977L1 | 19B NL80_   | IMA2005_\$3   | 2977L19B    | BS          |                       | Craeymeerso          | h et al. 20              |              |                |             |          |      |
| 14         |                        |                    | PN                     | _S_AII_OD          | Geo_view.                | fid-182bd4e | 9_1695ct   | fd1eb4      | IMA2005_S   | 32977L1 | 19B NL80_   | IMA2005_\$3   | 2977L19B    | BS          |                       | Craeymeerso          | h et al. 20              |              |                |             |          |      |
| 15         |                        |                    | PN                     | _S_AII_OD          | _Geo_view.               | fid-182bd4e | 9_1695ct   | fd1eb4      | IMA2005_S   | 32977L1 | 19B NL80_   | IMA2005_S3    | 2977L19B    | BS          |                       | Craeymeerso          | h et al. 20              |              |                |             |          |      |
| 16         |                        |                    | PN                     | _S_AII_OD          | _Geo_view.               | fid-182bd4e | 9_1695ct   | fd1eb4      | IMA2005_S   | 32977L1 | 19B NL80_   | IMA2005_S3    | 2977L19B    | BS          |                       | Craeymeerso          | h et al. 20              |              |                |             |          | _    |
| 17         |                        |                    |                        |                    |                          |             |            |             |             |         |             |               |             |             |                       | Craeymeerso          | h et al. 20              |              |                |             |          | _    |
| 18         |                        |                    |                        |                    |                          | ·XCe        |            | her         | rke         | nt      | ' he        | 21            |             |             |                       | Craeymeerso          | h et al. 20              |              |                |             |          |      |
| 20         |                        | _                  |                        |                    |                          |             |            |             |             |         |             |               |             |             |                       | Craeymeerso          | h et al. 20              |              |                |             |          |      |
| 21         |                        | _                  | SC                     | h۵                 | idir                     | hac         |            |             | n (         | Kr      | m           | ma            | ) F         | Rii         |                       | Craeymeerso          | h et al. 20              |              |                |             |          | +    |
| 22         |                        |                    | 30                     |                    | IUII                     | 195         |            |             |             |         |             | IIC.          | /• •        | J           |                       | Craeymeersc          | h et al. 20              |              |                |             |          | +    |
| 23         |                        |                    |                        | dou                |                          |             |            |             | rai         |         | 4           | opt           |             | dit         |                       | Craeymeersc          | h et al. 20              |              |                |             |          | -    |
| 24         |                        |                    | ou                     | JEI                |                          | = X C       | .ei        | ve          | ISI         | 25      |             | ent           | u           | ait         |                       | Craeymeersc          | h et al. 20              |              |                |             |          |      |
| 25         |                        |                    |                        |                    |                          |             |            |             |             |         |             |               |             |             | _                     | Craeymeersc          | h et al. 20              |              |                |             |          |      |
| 26         |                        | _                  |                        |                    |                          | Ze          |            | te          | KIe         | ZE      | en.         |               |             |             |                       | Craeymeersc          | hetal 20                 |              |                |             |          |      |
| 27         |                        |                    | PN                     | S All OI           | Geo view                 | tid-182bd4e | 9 16950    | tolleh4     | IMA2005 S   |         |             |               | VIIBB       | BS          |                       | Craeymeerso          | hetal 20                 |              |                |             |          |      |
| 28         |                        |                    | DN                     |                    | Geo_view                 | fid-182bd4e | 9_1095c    | fd1eb4      | IMA2005_5   | 3207711 | IOR         |               | AR AR       | BS          |                       | Craeymeersc          | hetal 20                 |              |                |             |          | _    |
| 29         |                        |                    | PN                     |                    | Geo view                 | fid-182bd4e | 9 1695d    | fd1eb4 -    | IMA2005_5   | 3297711 | 19B NI 80 I | MA            | e e         | BS BS       |                       | Craeymeerso          | hetal 20                 |              |                |             |          | _    |
| 30         |                        |                    | -                      |                    | _000_41044.              | 10 1020040  | 5_10550    | M1C04       | 111172005_0 | 5257763 | 100_1       |               |             |             |                       | ordeymeerse          |                          |              |                |             |          | -    |
| 31         |                        |                    | -                      | ( )                |                          |             |            |             |             |         |             |               |             |             |                       |                      | >                        |              |                |             |          |      |
| 32         |                        |                    | -                      |                    |                          |             |            |             |             |         |             |               |             |             |                       |                      |                          | _            |                |             |          | +    |
| 34         |                        |                    | -                      |                    |                          |             |            |             |             |         |             |               |             | Lade        | n 🔽                   | Klik                 | Innuleren                |              |                |             |          | +    |
| 35         |                        |                    |                        |                    |                          |             |            |             |             |         |             |               |             |             |                       |                      |                          |              |                |             |          | +    |
| 36         |                        |                    | L                      |                    |                          |             |            |             |             |         |             |               |             |             |                       |                      |                          |              |                |             |          | +    |
|            |                        |                    |                        |                    |                          |             |            |             |             |         |             |               |             |             |                       |                      |                          |              |                |             |          | +    |

| Be  | stand     | Start          | Invo      | begen        | Pagina-in               | deling F             | ormules  | Gegevens     | Co              | ntroleren              | Beelo | d Help      | ♀ Vertel       | wat u wilt de | ben    |              |                     |                               |            |                       |
|-----|-----------|----------------|-----------|--------------|-------------------------|----------------------|----------|--------------|-----------------|------------------------|-------|-------------|----------------|---------------|--------|--------------|---------------------|-------------------------------|------------|-----------------------|
| \$  |           | 🖹 Uit<br>À Var | tekst/CS  | v 🕒          | Recente br<br>Bestaande | onnen<br>verbindinge | n        |              | <b>uery's</b> e | en verbindir<br>Jappen | igen  | 2↓ ZAZ      |                | Wissen        | oep.   |              | 🖗 Snel a<br>🖥 Dubbe | aanvullen<br>ele waarden verw | iideren ¤  | • Samenvo<br>Relaties |
| Geo | gevens    |                | tabel/b   | ereik        |                         |                      | AI       | lles 🗌       | onnelin         | vaen bewerk            | en    | Z↓ Sorterer | n Filter       | Geavance      | erd i  | Tekst naar 🗌 | Gene                | vensvalidatie 🔻               |            | Gegevens              |
| opi | naien * E | Cogo           | wane onk  |              | ancformara              |                      | vernie   | uwen ∗ i⊗ ∾  | varbin          | dingan                 |       |             | Sortaran an fi | iltoron       | LICI K | olommen 🗆    | ocyc.               | Hulpmiddalan                  | voor gogge | onc                   |
|     |           | Gege           | evens opr | ialen en lia | ansionnere              | :11                  |          | Query s er   | i verbin        | ungen                  |       |             | Solleren en li | interen       |        |              |                     | Hupmiddelen                   | voor gegev | ens                   |
| A   | T4        | -              | - 1       | × ✓          | $f_{x}$                 |                      |          |              |                 |                        |       |             |                |               |        |              |                     |                               |            |                       |
|     |           |                |           |              |                         |                      |          |              |                 |                        |       |             |                |               |        |              |                     |                               |            |                       |
|     |           | В              |           | D            |                         | E                    | G        |              | К               | L                      |       | R           | W              | Z             | AA     | AB           |                     | AE                            | AI         | AJ                    |
| 1   | ident_    | m              |           | comparti     | in bemon                | steringsme           | bemonst  | teringsa geo | metrie          | geometri               | wmr_  | giscode     | grootheid      | biotaxon_     | eenhe  | id_(hoedan   | ighei b             | pegindatum                    | numeriel   | kwalitei              |
| 2   | IMA20     | 05_S3          | 32979L2   | BS           | Craeym                  | neersch et           | Box-core | . 3.8        | 342544          | 51.84786               | VOOF  | RDELTA      | KGF            |               | phi    |              |                     | 2005-10-19                    | 0.998      | 3                     |
| 3   | IMA20     | 05_S3          | 32979L2   | BS           | Craeym                  | neersch et           | Box-core | 9.8          | 342544          | 51.84786               | VOOF  | RDELTA      | KGF            |               | %      | D063-12      | 25                  | 2005-10-19                    | 8.97       | 7                     |
| 4   | IMA20     | 05_S3          | 32979L2   | BS           | Craeym                  | neersch et           | Box-core | 9.8          | 342544          | 51.84786               | VOOF  | RDELTA      | KGF            |               | %      | D250-50      | 00                  | 2005-10-19                    | 37.41      | L                     |
| 5   | IMA20     | 05_S3          | 32979L2   | BS           | Craeym                  | neersch et           | Box-core | 9.8          | 342544          | 51.84786               | VOOF  | RDELTA      | KGF            |               | %      | Dk0016       |                     | 2005-10-19                    | 0.12       | 2                     |
| 6   | IMA20     | 05_S3          | 32979L2   | BS           | Craeym                  | neersch et           | Box-core | 3.8          | 342544          | 51.84786               | VOOF  | RDELTA      | KGF            |               | %      | Dk0063       |                     | 2005-10-19                    | 1.19       | 9                     |
| 7   | IMA20     | 05_S3          | 32979L2   | BS           | Craeyn                  | neersch et           | Box-core | 9.8          | 342544          | 51.84786               | VOOF  | RDELTA      | KGF            |               | %      | Dk0050       |                     | 2005-10-19                    | 1.19       | )                     |
| 8   | IMA20     | 05_S3          | 32979L2   | BS           | Craeyn                  | neersch et           | Box-core | 9.8          | 342544          | 51.84786               | VOOF  | RDELTA      | KGF            |               | %      | D125-25      | 50                  | 2005-10-19                    | 47.92      | 2                     |
| 9   | IMA20     | 05_S3          | 32979L2   | BS           | Craeym                  | neersch et           | Box-core | 9.8          | 342544          | 51.84786               | VOOF  | RDELTA      | KGF            |               | phi    |              |                     | 2005-10-19                    | 2.14       | Ļ                     |
| 10  | IMA20     | 05_S3          | 32979L2   | BS           | Craeym                  | neersch et           | Box-core | 9.8          | 342544          | 51.84786               | VOOF  | RDELTA      | KGF            |               | μm     |              |                     | 2005-10-19                    | 226.17     | 7                     |
| 11  | IMA20     | 05_S3          | 32979L2   | BS           | Craeym                  | neersch et           | Box-core | 9.8          | 342544          | 51.84786               | VOOF  | RDELTA      | KGF            |               | μm     |              |                     | 2005-10-19                    | 419.03     | 3                     |
| 12  | IMA20     | 05_S3          | 32979L2   | BS           | Craeyn                  | neersch et           | Box-core | . 3.8        | 342544          | 51.84786               | VOOF  | RDELTA      | KGF            |               | μm     |              |                     | 2005-10-19                    | 124.51     | L                     |
| 13  | IMA20     | 05_S3          | 32979L2   | BS           | Craeyn                  | neersch et           | Box coro |              | 10544           | 51 04705               | VOOL  |             | MASSDOL        | Seelenles     | a/m2   | da           |                     | 2005-10-19                    | 80.581     | L                     |
| 14  | IMA20     | 05_S3          | 32979L2   | BS           | Craeym                  | neersch et           | В        |              |                 |                        |       |             |                |               |        |              |                     | 2005-10-19                    | 0.001      | L                     |
| 15  | IMA20     | 05_S3          | 32979L2   | BS           | Craeym                  | neersch et           | В        | 1et I        | re:             | Suit                   | .dc   | at is       | 5 eel          | $\square E$   | XCE    |              |                     | 2005-10-19                    | 60.943     | 3                     |
| 16  | IMA20     | 05_S3          | 32979L2   | BS           | Craeym                  | neersch et           | В        |              |                 |                        |       |             |                |               |        |              |                     | 2005-10-19                    | 117.145    | 5                     |
| 17  | IMA20     | 05_S3          | 32979L2   | BS           | Craeym                  | neersch et           | В        |              |                 |                        | ta    | abel        |                |               |        |              |                     | 2005-10-19                    | 0.001      | L                     |
| 18  | IMA20     | 05_S3          | 32979L2   | BS           | Craeym                  | neersch et           | В        |              |                 |                        |       |             |                |               |        |              |                     | 2005-10-19                    | 296.964    | t I                   |
| 19  | IMA20     | 05_S3          | 32979L2   | BS           | Craeym                  | neersch et           | Box-core | 9.8          | 342544          | 51.84786               | VOOF  | RDELTA      | MASSPOR        | Lanice co     | g/m2   | dg           |                     | 2005-10-19                    | 9546.693   | 3                     |
| 20  | IMA20     | 05_S3          | 32979L2   | BS           | Craeym                  | neersch et           | Box-core | . 3.8        | 342544          | 51.84786               | VOOF  | RDELTA      | MASSPOR        | Eumida        | g/m2   | dg           |                     | 2005-10-19                    | 3.475      | 5                     |
| 21  | IMA20     | 05_S3          | 32979L2   | BS           | Craeym                  | neersch et           | Box-core | . 3.8        | 342544          | 51.84786               | VOOF  | RDELTA      | MASSPOR        | 9 Syllidae    | g/m2   | dg           |                     | 2005-10-19                    | 0.002      | 2                     |
| 22  | IMA20     | 05_S3          | 32979L2   | BS           | Craeym                  | neersch et           | Box-core | . 3.8        | 342544          | 51.84786               | VOOF  | RDELTA      | MASSPOR        | Autolytus     | g/m2   | dg           |                     | 2005-10-19                    | 0.672      | 2                     |
| 23  | IMA20     | 05_S3          | 32979L2   | BS           | Craeym                  | neersch et           | Box-core | 3.8          | 342544          | 51.84786               | VOOF  | RDELTA      | MASSPOR        | Nereis lo     | g/m2   | dg           |                     | 2005-10-19                    | 1421.124   | ţ                     |
| 24  | IMA20     | 05_S3          | 32979L2   | BS           | Craeym                  | neersch et           | Box-core | 9.8          | 342544          | 51.84786               | VOOF  | RDELTA      | MASSPOR        | Nephtys o     | g/m2   | dg           |                     | 2005-10-19                    | 571.641    | L                     |
| 25  | IMA20     | 05_S3          | 32979L2   | BS           | Craeym                  | neersch et           | Box-core | 9.8          | 342544          | 51.84786               | VOOF  | RDELTA      | MASSPOR        | Nephtys h     | g/m2   | dg           |                     | 2005-10-19                    | 900.84     | ţ                     |
| 26  | IMA20     | 05_S3          | 32979L2   | BS           | Craeym                  | neersch et           | Box-core | 9.8          | 342544          | 51.84786               | VOOF  | RDELTA      | MASSPOR        | Liocarcinu    | g/m2   | dg           |                     | 2005-10-19                    | 8886.421   | L                     |
| 27  | IMA20     | 05_S3          | 32979L2   | BS           | Craeym                  | neersch et           | Box-core | 3.8          | 342544          | 51.84786               | VOOF  | RDELTA      | MASSPOR        | Leucotho      | eg/m2  | dg           |                     | 2005-10-19                    | 0.002      | 2                     |
| 28  | IMA20     | 05_S3          | 32979L2   | BS           | Craeyn                  | neersch et           | Box-core | 3.8          | 342544          | 51.84786               | VOOF  | RDELTA      | MASSPOR        | Vrothoe p     | g/m2   | dg           |                     | 2005-10-19                    | 22.313     | 3                     |
| 29  | IMA20     | 05_S3          | 32979L2   | BS           | Craeym                  | neersch et           | Box-core | 3.8          | 342544          | 51.84786               | VOOF  | RDELTA      | MASSPOR        | Ensis         | g/m2   | dg           |                     | 2005-10-19                    | 54261.49   | )                     |
| 30  | IMA20     | 05_S3          | 32979L2   | BS           | Craeyn                  | neersch et           | Box-core | 3.8          | 342544          | 51.84786               | VOOF  | RDELTA      | MASSPOR        | Echinocar     | g/m2   | dg           |                     | 2005-10-19                    | 1426.667   | 7                     |
| 31  | IMA20     | 05_S3          | 32979L2   | BS           | Craeym                  | neersch et           | Box-core | 3.8          | 342544          | 51.84786               | VOOF  | RDELTA      | MASSPOR        | NEMERTE       | g/m2   | dg           |                     | 2005-10-19                    | 48.975     | )                     |
| 32  | IMA20     | 05_S3          | 32979L2   | BS           | Craeym                  | neersch et           | Box-core | 3.8          | 342544          | 51.84786               | VOOF  | RDELTA      | MASSPOR        | Phyllodod     | g/m2   | dg           |                     | 2005-10-19                    | 154.948    | 3                     |
|     |           |                |           |              |                         |                      |          |              |                 |                        |       |             |                |               |        |              |                     |                               |            |                       |

#### **IHM viewer**

| Bekijk    | Dov                          | vnload           | Favorieten |
|-----------|------------------------------|------------------|------------|
| Se<br>zic | lecteer uit<br>htbare lagen: | nc2m-bentho      | 5 💌        |
|           | Teken vierkant               | Teken p          | polygon    |
|           | Selecteer voorg              | edefineerde geb  | ieden      |
|           | Down                         | load selectie    |            |
|           |                              |                  |            |
|           | Downloa                      | d volledige laag |            |
|           |                              |                  |            |
|           | Same                         | nstellen filter  |            |
|           |                              |                  |            |

Nu gaan we niet alle data downloaden, maar filteren we een deel van de locaties

oordzeek

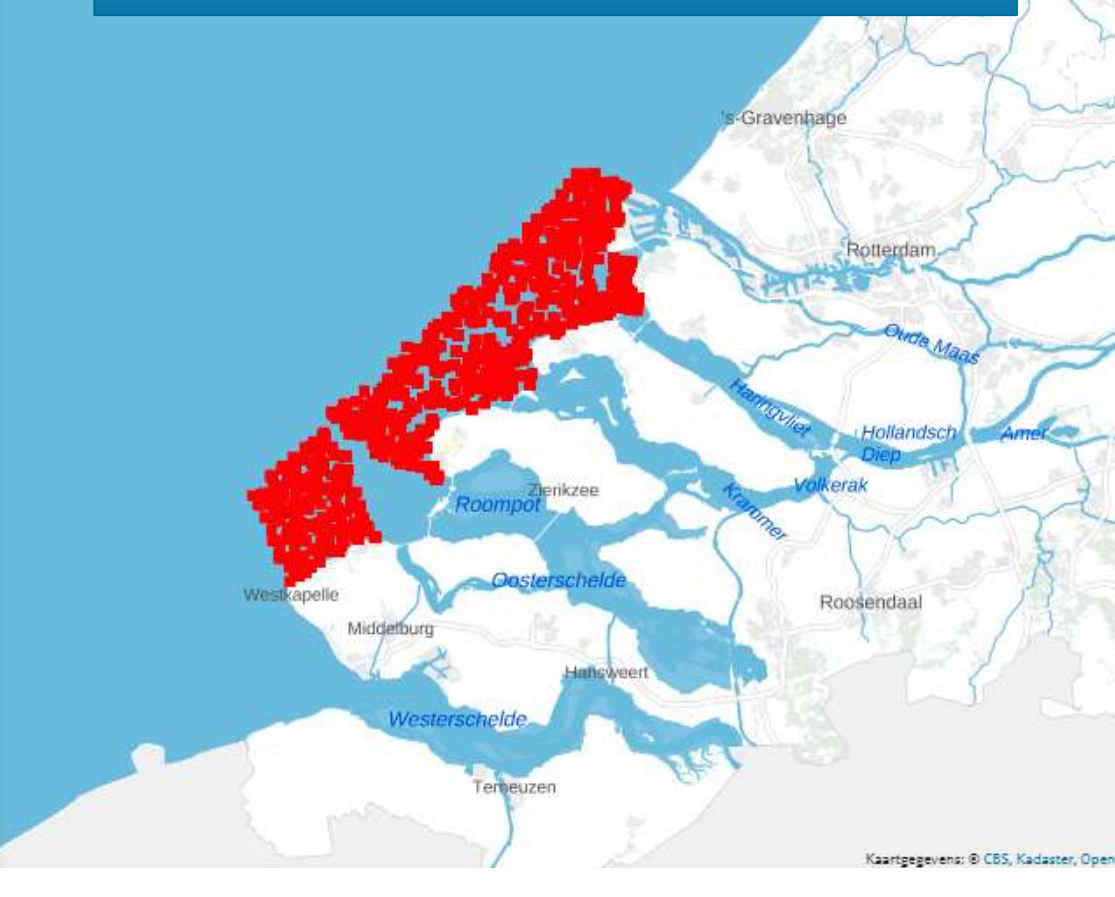

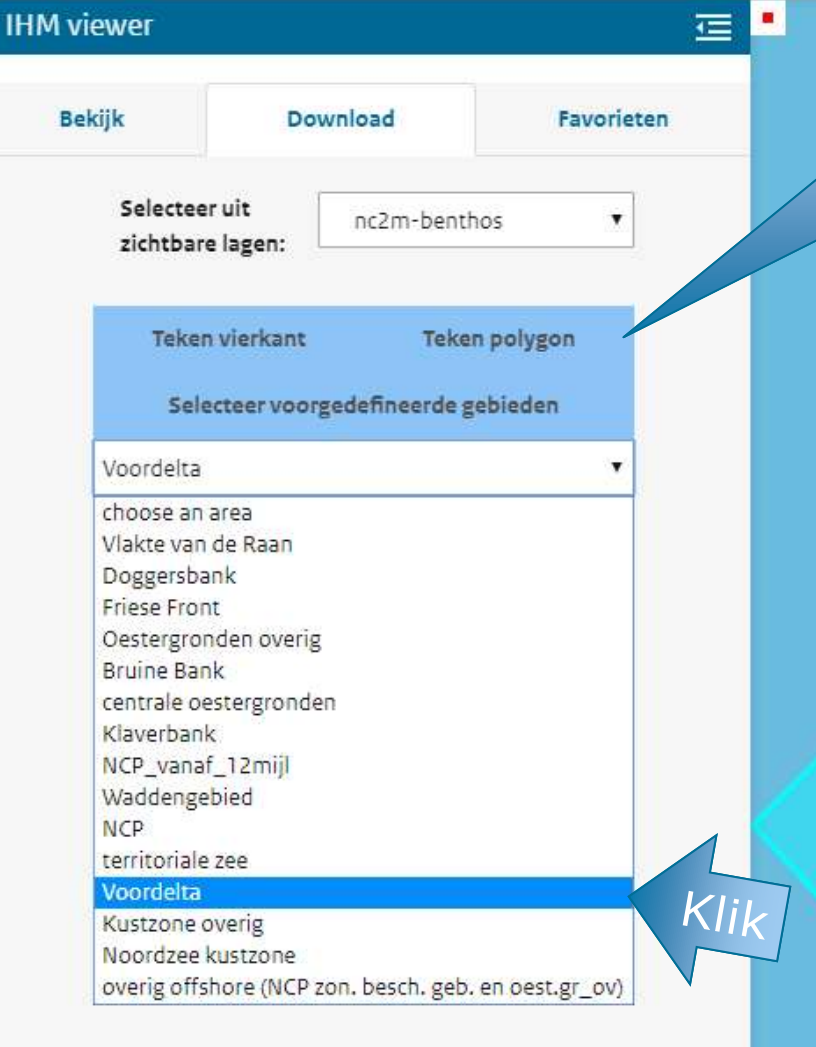

### U kunt een deelgebied selecteren of zelf een polygoon tekenen

vlakte

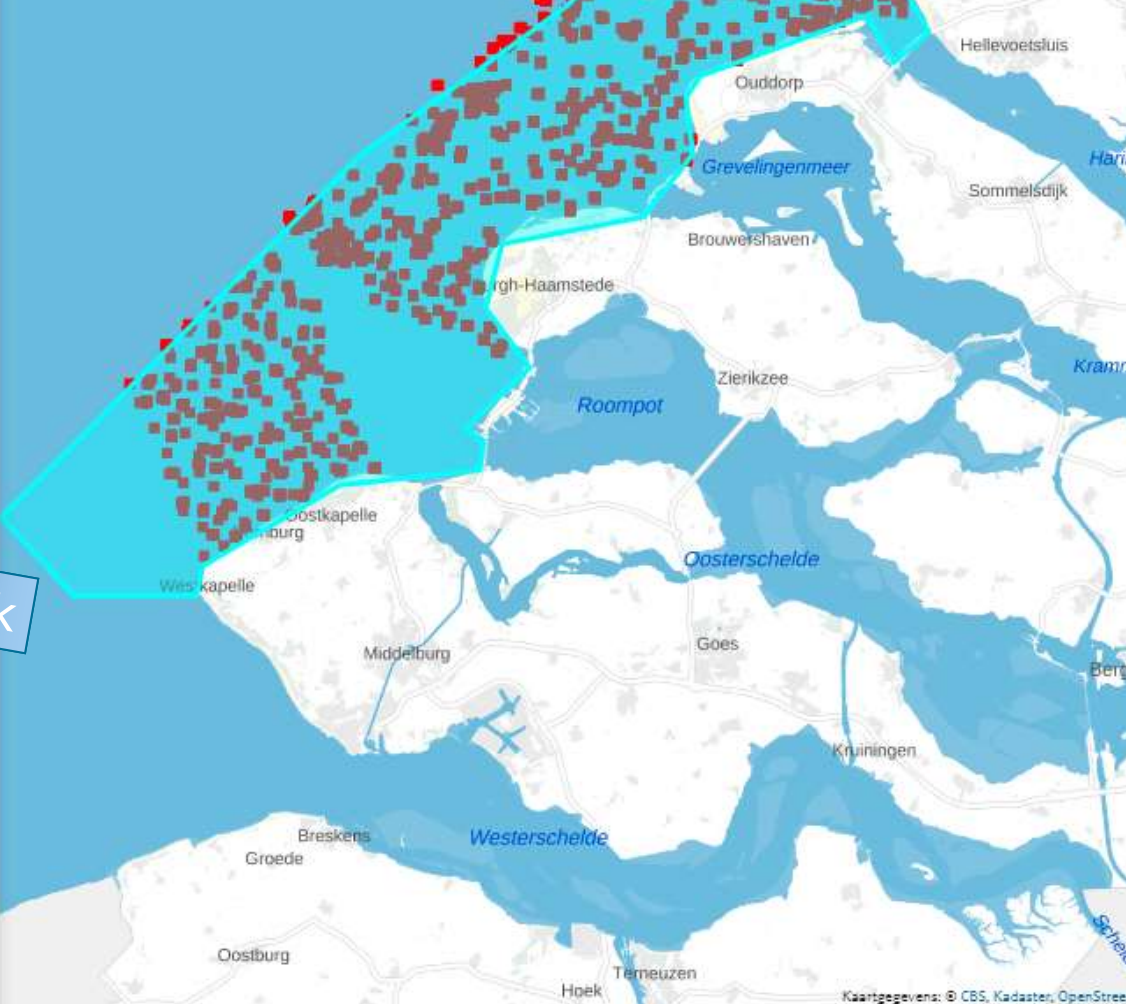

| DENIJK               | Down                        | load                           | Favorieter  |
|----------------------|-----------------------------|--------------------------------|-------------|
| Selectee<br>zichtbar | r uit<br>e lagen:           | nc2m-benthos                   | ×           |
| Teker                | n vierkant<br>acteer voorge | Teken pol<br>defineerde gebied | ygon<br>den |
| Voordelta            |                             |                                | T           |
| 6.0°                 |                             |                                |             |

Samenstellen filter

parameter\_omsch ▼
Lił ▼
Ensis
Image: Colspan="3">Image: Colspan="3" Image: Colspan="3" Image: Colspan="3"

Download volledige laag

Nu gaan we niet alle data downloaden, maar filteren we een deel van de data in de kaartlaag

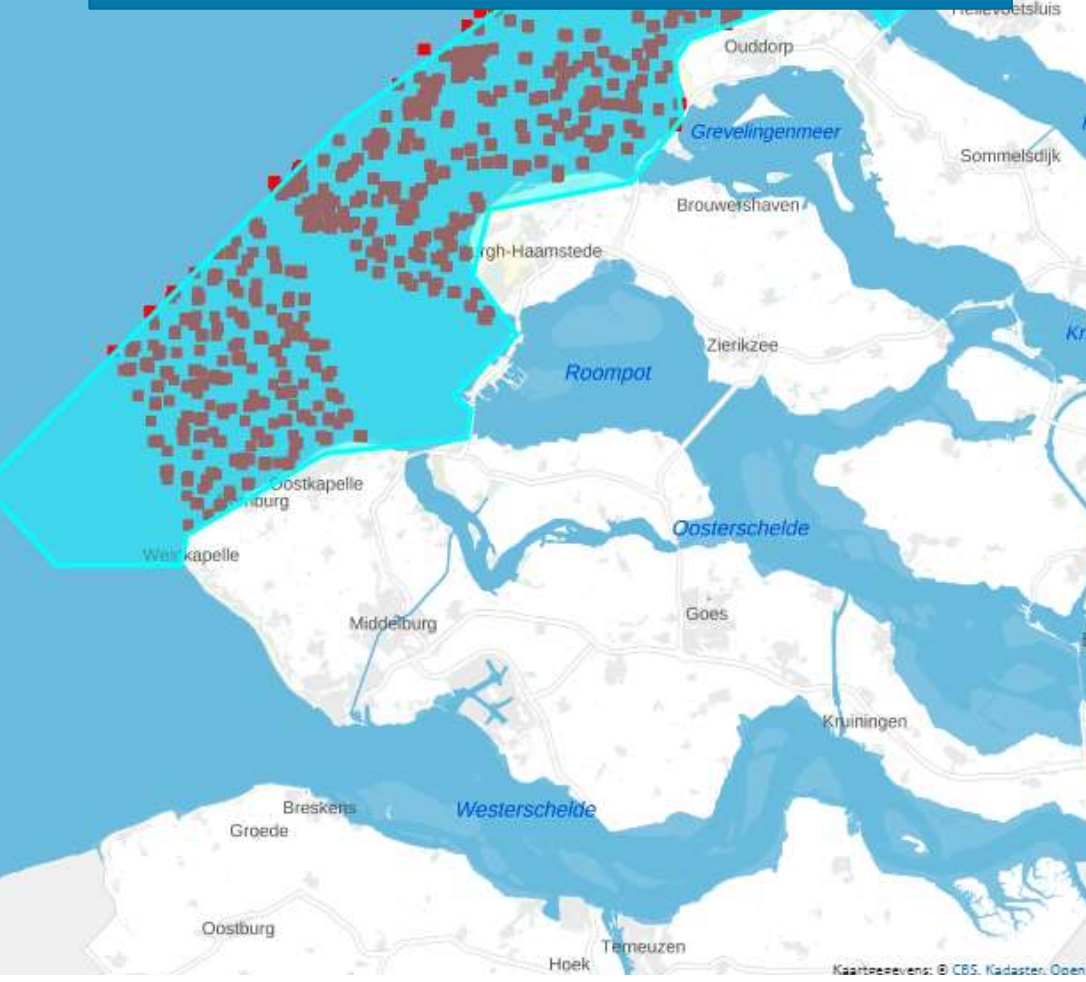

#### **IHM viewer**

1

Noordzee

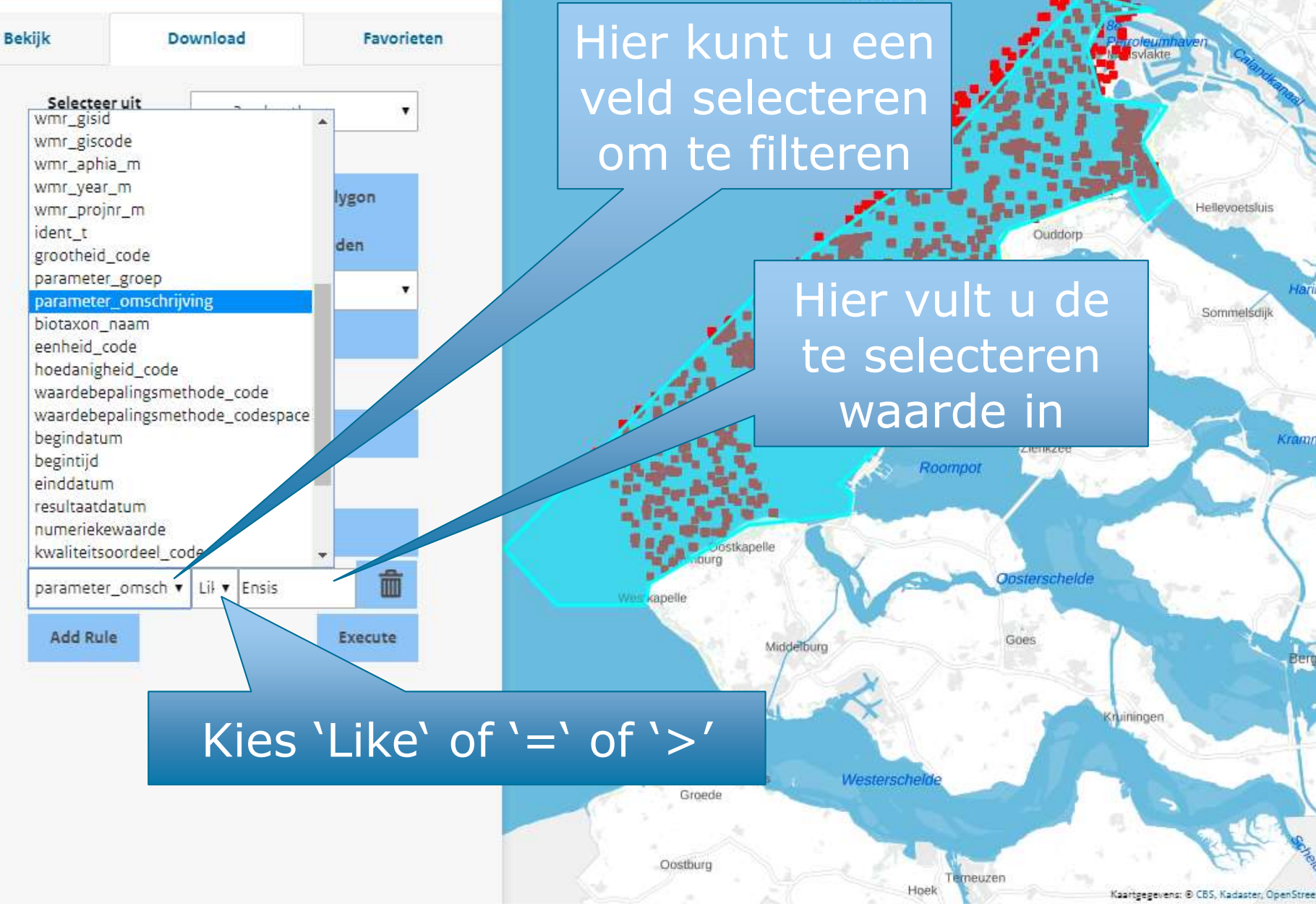

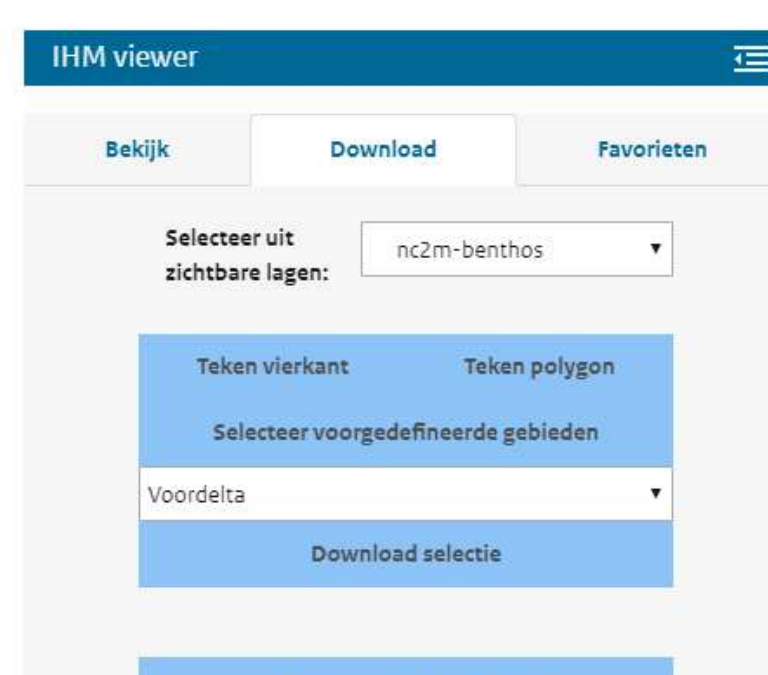

Download volledige laag

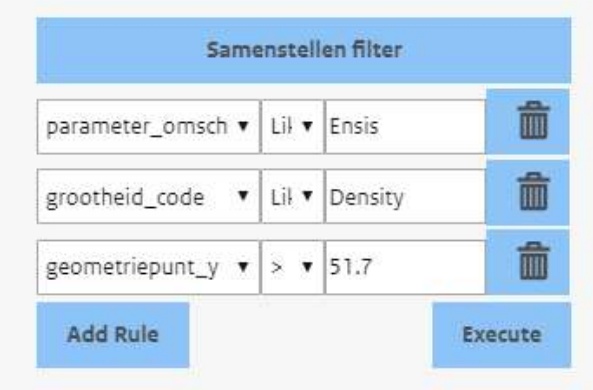

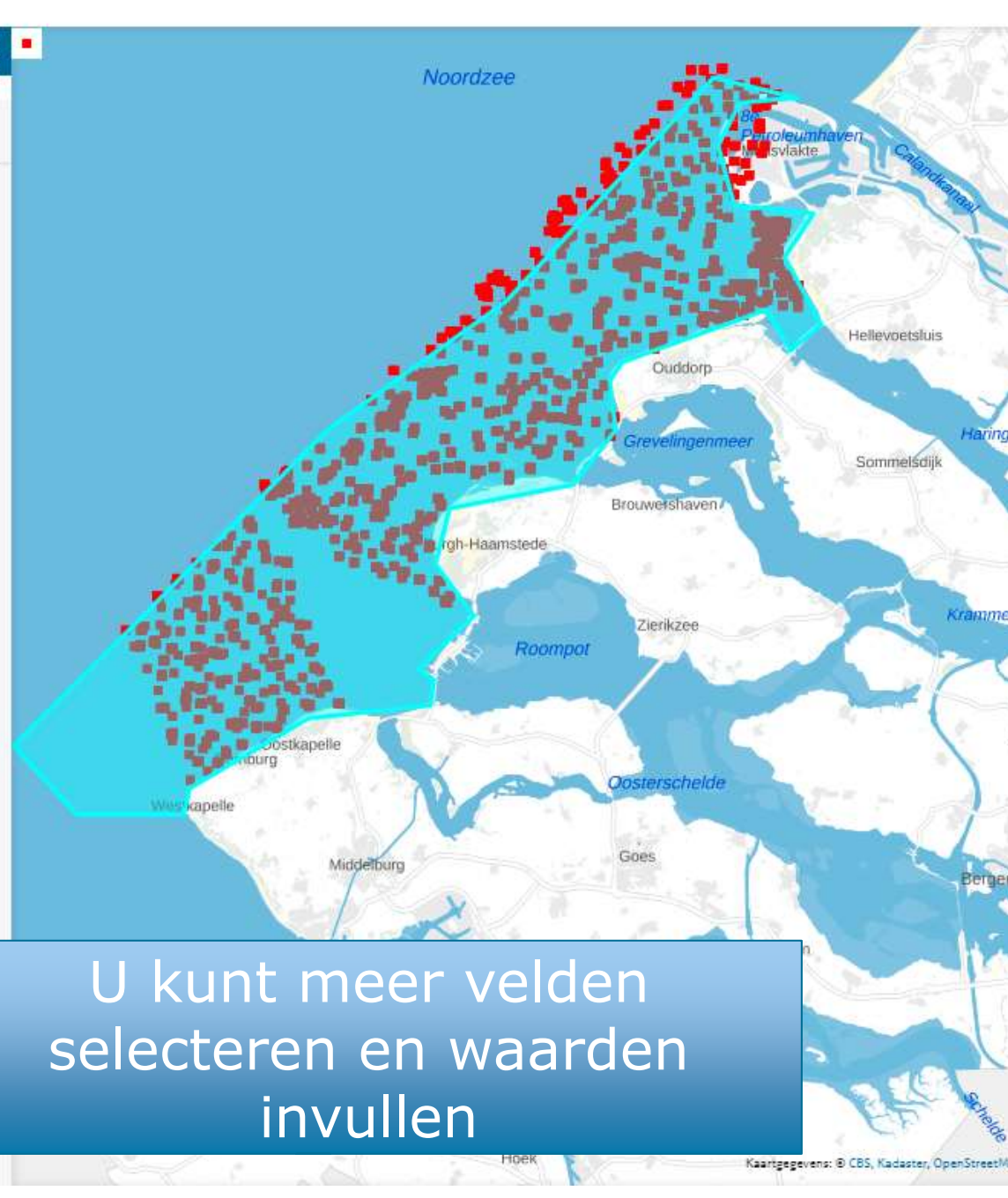

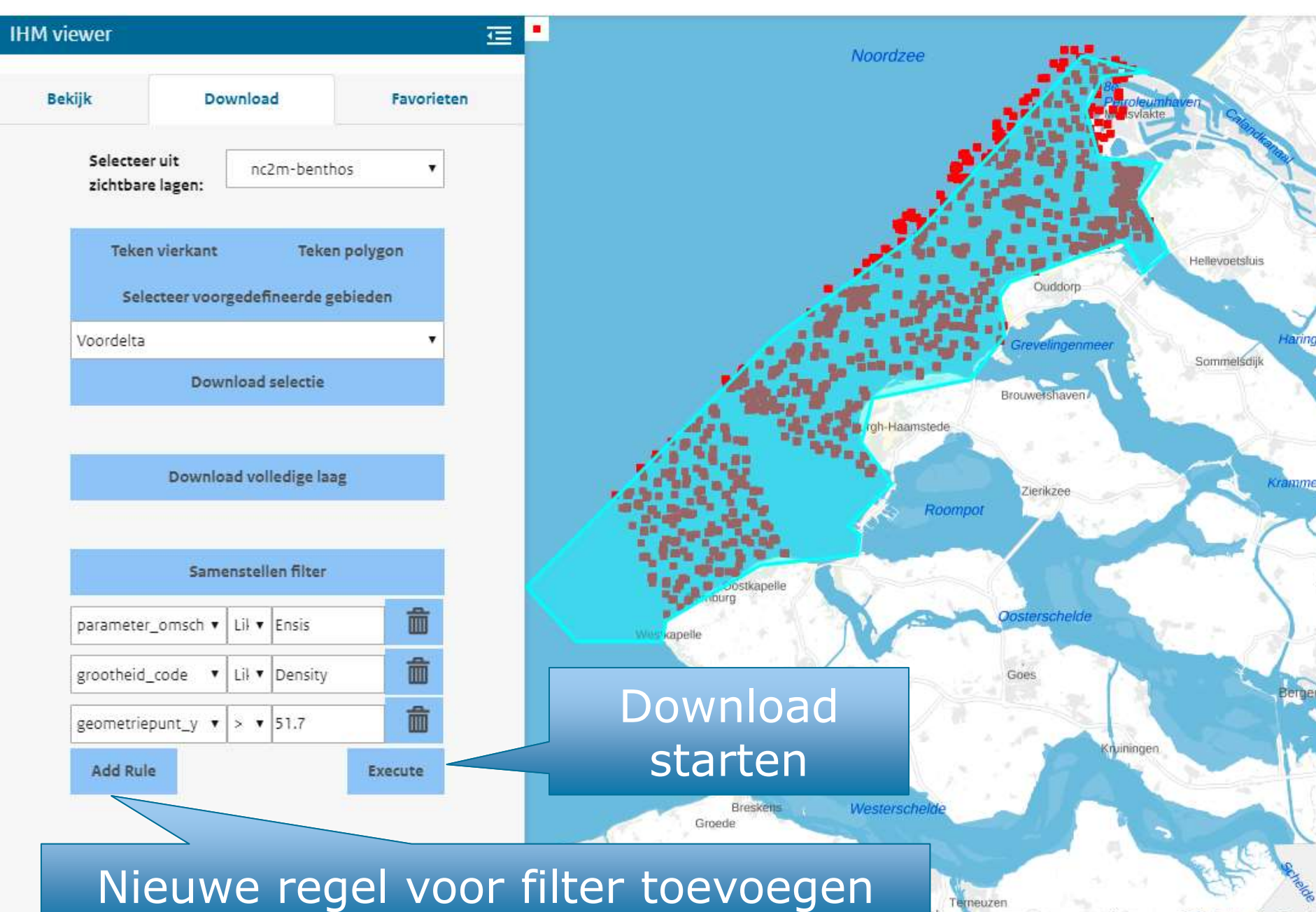

Kaartgegevens: @ CBS, Kadaster, OpenStreet/

| E    | <b>.</b> 5 - 0                        | ,⇒ - ∓       |            | pmr_benthos (9).csv - Excel |                                          |                                                                |                      |                 |                             |                                      |                           |                    |                                                   |                             |  |  |  |
|------|---------------------------------------|--------------|------------|-----------------------------|------------------------------------------|----------------------------------------------------------------|----------------------|-----------------|-----------------------------|--------------------------------------|---------------------------|--------------------|---------------------------------------------------|-----------------------------|--|--|--|
| Best | tand Sta                              | rt Invoe     | egen Pa    | gina-indelir                | ng F                                     | ormules                                                        | Gegevens             | Controler       | en Beeld                    | ♀ Ver                                | tel wat u wil             | lt doen            |                                                   |                             |  |  |  |
| Gege | Gegever<br>ophalen<br>evens ophale    | n en transfo | ver        | Alles<br>nieuwen *<br>Quen  | E Query<br>Eigen<br>C Kopp<br>('s en ver | <b>/'s en verbind</b><br>schappen<br>elingen bewe<br>bindingen | lingen ⊉↓<br>rken X↓ | ZAZ<br>Forteren | Filter 😿 Wi<br>Filter 70 Op | ssen<br>mieuw toep<br>avanceerd<br>n | Tekst<br>kolor<br>Hulpmid | t naar<br>nmen 🐱 🕶 | ₽•□<br>©<br>Ware<br>ware<br>ware<br>an<br>agevens | at-als- \<br>alyse •<br>Voc |  |  |  |
| P1   | 4                                     | ▼ E )        | ×          | <i>f</i> <sub>∞</sub> NV    | Т                                        | E .e                                                           | la a tar             |                 | Lo o L                      | :                                    |                           | F                  |                                                   |                             |  |  |  |
|      | В                                     | С            | D          | E                           | н                                        | En                                                             | net r                | esu             | taat                        | IS e                                 | en                        | Р                  |                                                   | U                           |  |  |  |
| 1    | Latitude                              | Longitude    | Meetpunt   | Monster.i                   | Param                                    | (                                                              | cov_fi               | lo di           |                             | runt                                 |                           | waardebe           | Bemonste                                          | Meeta                       |  |  |  |
| 2    | 51.94436                              | 3.98998      | 219        | 80741                       | Abra a                                   |                                                                | 23 V 11              | ic ui           | Cur                         | Curre                                |                           | NVT                | box-core                                          | box-co                      |  |  |  |
| 3    | 51.72433                              | 3.54685      | 413        | 136027                      | Abra a                                   |                                                                | oper                 | nen i           | in Fx                       | cel                                  |                           | NVT                | trawled d                                         | trawle                      |  |  |  |
| 4    | 51.83431                              | 3.857232     | 10         | 79950                       | Abra a                                   |                                                                |                      |                 |                             |                                      |                           | NVT                | trawled d                                         | trawle                      |  |  |  |
| 5    | 51.74943                              | 3.77771      | 139        | 87330                       | Abra a                                   |                                                                |                      |                 |                             |                                      |                           | NVT                | box-core                                          | box-co                      |  |  |  |
| 6    | 51.93052                              | 3.850231     | 549        | 130924                      | Abra a                                   | lba OW                                                         | 38.76                | n/m2            | density                     | 19.1                                 | BER                       | NVT                | box-core                                          | box-co                      |  |  |  |
| 7    | 51.83355                              | 3.698378     | 479        | 124902                      | Abra a                                   | lba OW                                                         | 2                    | n               | number ir                   | 20.25                                | BER                       | NVT                | box-core                                          | box-co                      |  |  |  |
| 8    | 51.80527                              | 3.72541      | 185        | 87376                       | Abra a                                   | lba OW                                                         | 2                    | n               | number ir                   | 10.43                                | BER                       | NVT                | box-core                                          | box-co                      |  |  |  |
| 9    | 51.94037                              | 3.93898      | 205        | 87396                       | Abra a                                   | lba OW                                                         | 11                   | n               | number ir                   | 15.73                                | BER                       | NVT                | box-core                                          | box-co                      |  |  |  |
| 10   | 51.90728                              | 3.798783     | 527        | 152737                      | Abra                                     | ow                                                             | 25.84                | n/m2            | density                     | 18.57                                | NVT                       | NVT                | box-core                                          | box-co                      |  |  |  |
| 11   | 51.84138                              | 3.842099     | 9          | 80531                       | Abra a                                   | lba OW                                                         | 25.84                | n/m2            | density                     | 9.29                                 | BER                       | NVT                | box-core                                          | box-co                      |  |  |  |
| 12   | 51.88027                              | 3.901116     | 45         | 80567                       | Abra a                                   | lba OW                                                         | 12.92                | n/m2            | density                     | 8.54                                 | BER                       | NVT                | box-core                                          | box-co                      |  |  |  |
| 13   | 51.88199                              | 3.890325     | 55         | 80577                       | Abra a                                   | lba OW                                                         | 38.76                | n/m2            | density                     | 9.72                                 | BER                       | NVT                | box-core                                          | box-co                      |  |  |  |
| 14   | 51.90464                              | 3.928388     | 66         | 80588                       | Abra a                                   | lba OW                                                         | 51.68                | n/m2            | density                     | 9.89                                 | BER                       | NVT                | box-core                                          | box-co                      |  |  |  |
| 15   | 51.91351                              | 3.917693     | 88         | 80610                       | Abra a                                   | lba OW                                                         | 12.92                | n/m2            | density                     | 12.56                                | BER                       | NVT                | box-core                                          | box-co                      |  |  |  |
| 16   | 51.92452                              | 3.893357     | 91         | 80613                       | Abra a                                   | lba OW                                                         | 12.92                | n/m2            | density                     | 14.51                                | BER                       | NVT                | box-core                                          | box-co                      |  |  |  |
| 17   | 51.7422                               | 3.655237     | 124        | 80646                       | Abra a                                   | lba OW                                                         | 12.92                | n/m2            | density                     | 6.76                                 | BER                       | NVT                | box-core                                          | box-co                      |  |  |  |
| 18   | 51.74562                              | 3.642955     | 133        | 80655                       | Abra a                                   | lba OW                                                         | 762.274              | n/m2            | density                     | 10.3                                 | BER                       | NVT                | box-core                                          | box-co                      |  |  |  |
| 19   | 51.75219                              | 3.666442     | 134        | 80656                       | Abra a                                   | lba OW                                                         | 2209.302             | n/m2            | density                     | 10.25                                | BER                       | NVT                | box-core                                          | box-co                      |  |  |  |
| 20   | 51.75518                              | 3.678583     | 135        | 80657                       | Abra a                                   | lba OW                                                         | 51.68                | n/m2            | density                     | 9.24                                 | BFR                       | NVT                | box-core                                          | box-co                      |  |  |  |
|      | • • • • • • • • • • • • • • • • • • • | pmr_be       | enthos (9) | +                           |                                          |                                                                |                      |                 |                             |                                      | - E 4                     |                    |                                                   |                             |  |  |  |

\_\_\_\_

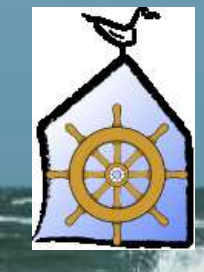

## EINDE HANDLEIDING

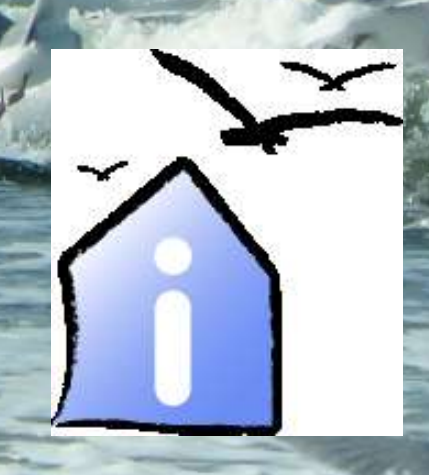